# > Schulung für Erstsemester

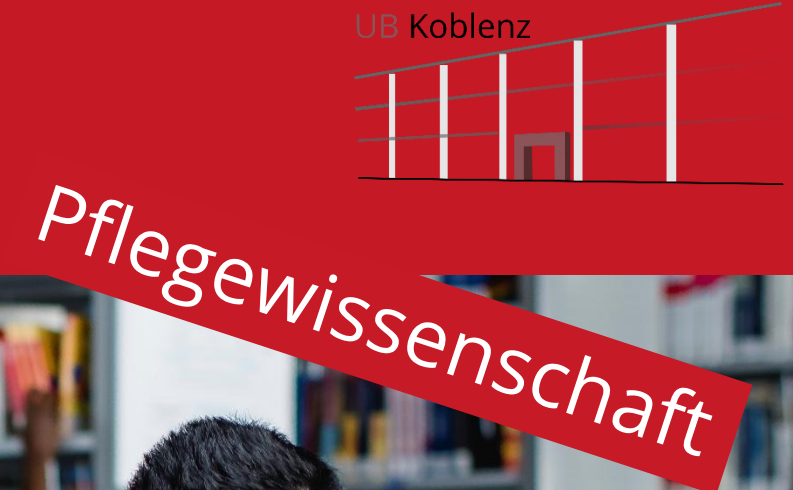

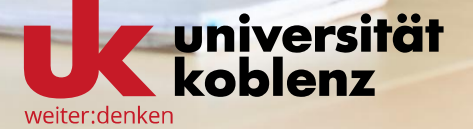

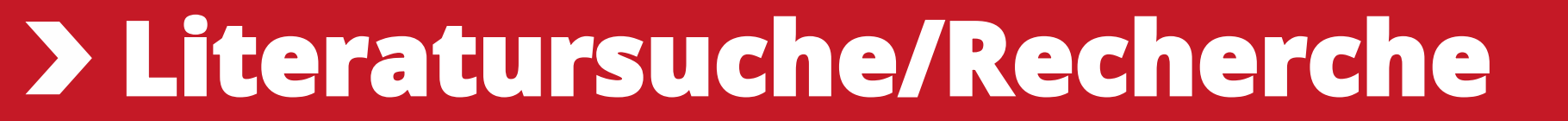

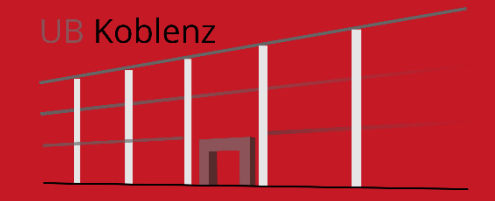

katalogPLUS

# Die jeweils einzelnen Inhalte von unselbständiger Literatur, wie Zeitschriftenaufsätze und Beiträge aus Sammelwerken können ebenfalls im Suchbereich UB-Katalog und Artikel + gesucht werden.

Den Zugang zum Bibliothekskatalog finden Sie immer auf der linken Seite unserer Homepage.

Es kann nach verschiedenen Angaben der Medien gesucht werden (Titel, Autor, ISBN,...).

Im Bibliothekskatalog finden Sie den Bestand der Universitätsbibliothek Koblenz

HILFE ZUR BIBLIOTHEKSKATALOG NEUREGISTRIERUNG ZEITSCHRIFTEN DATENBANKEN FERNLEIHE LITERATURRECHERCHE Meine Suchanfrage Ω ERWEITERTE SUCHE UB-Katalog 🔻

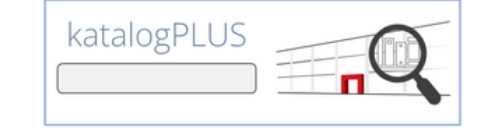

bibliothek@uni-koblenz.de

Tel. 0261 287 1440

**UB** Koblenz

Mo - Fr 09:00 - 22:00 Uhr Samstag 11:00 - 22:00 Uhr 11:00 - 16:00 Uhr Sonntag

<u>Öffnungszeiten</u>

### **Der Katalog**

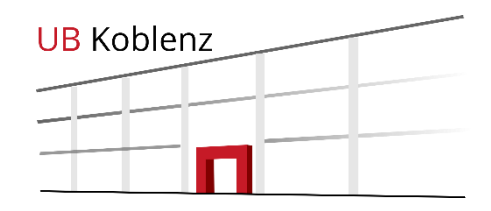

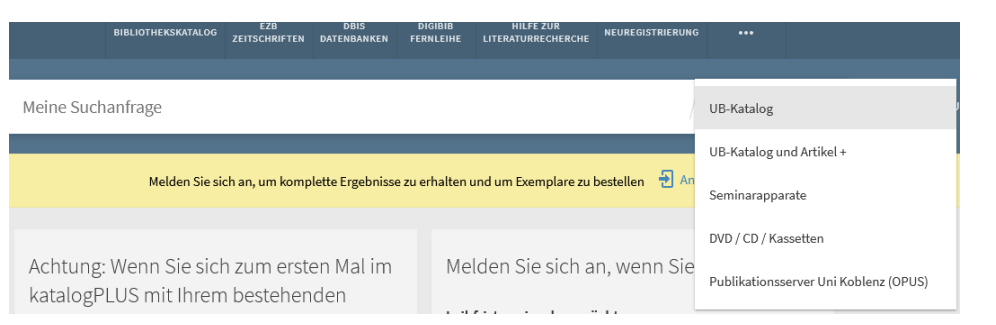

Im Katalog haben Sie die Möglichkeit den Gesamtbestand oder einzelne Teilbereiche zu durchsuchen. UB Katalog - kompletter Bestand der UB, inklusive Publikationsserver (OPUS), Zeitschriften (ohne Einzelartikel) und E-Medien

UB-Katalog und Artikel+ - gesamter Bestand der UB Koblenz **und** alle lizenzierten Medien, auch unselbständige Literatur, wie Zeitschriftenaufsätze und Beiträge aus Sammelwerken. (Eine Erweiterung auf nicht lizenzierte Medien ist ebenfalls möglich)

Seminarapparate - Literatur, die Ihre DozentInnen für den jeweiligen Seminarapparat zusammengestellt haben

DVD/CD/Kassetten Hier finden Sie DVDs, CDs und Kassetten, die in unserem AV-Magazin aufbewahrt werden.

## Suchmöglichkeiten

Für die Suche stehen verschiedene Felder zur Verfügung.

Die Einfache Suche durchsucht eine Vielzahl von Feldern (Autor Titel, Schlagwort,...) gleichzeitig und ist der erste Sucheinstieg.

In der erweiterten Suche können Sie mehrere Felder gleichzeitig durchsuchen bzw. die Suche auf ein bestimmtes Feld (z. B. Titel) beschränken.

Weitere Einschränkungen nach Sprache, Erscheinungszeitraum oder Materialart sind ebenfalls möglich.

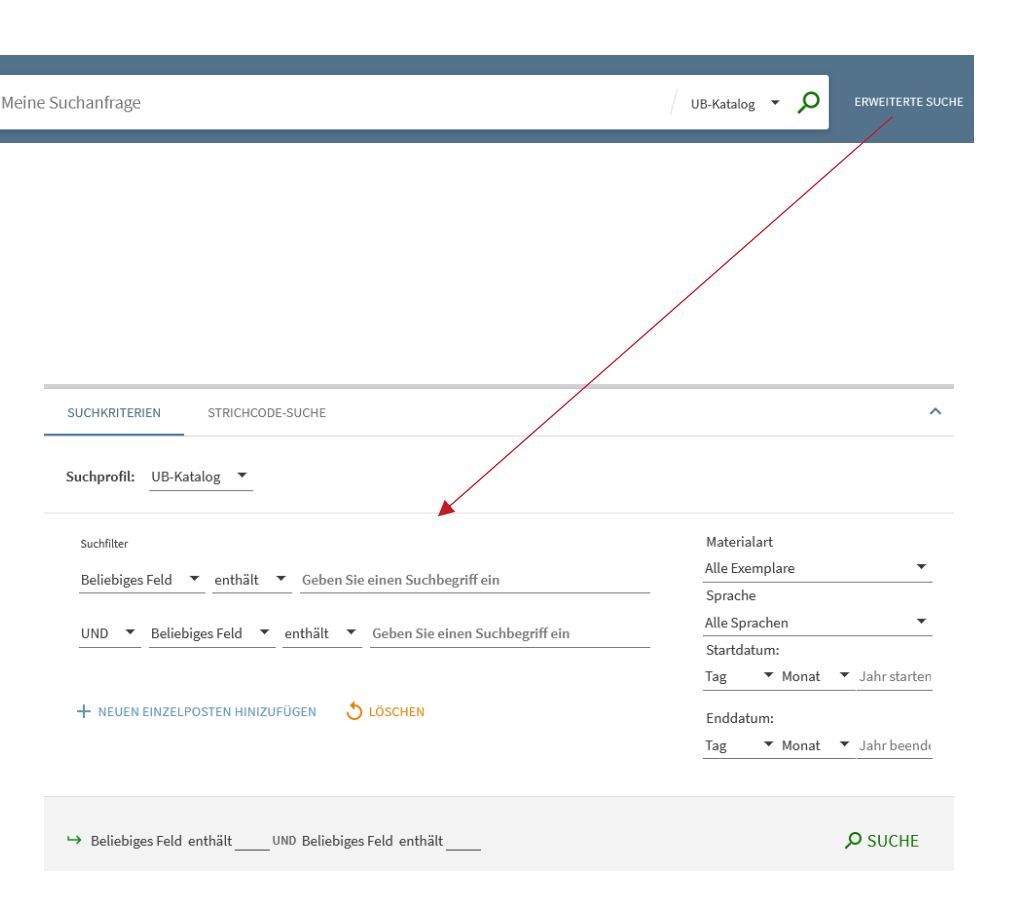

Universitätsbibliothek Koblenz

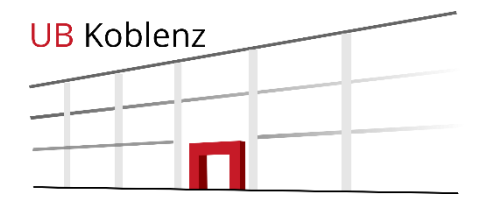

## Suchbeispiel

|    | EZB DBIS DIGIBIB HILFE ZUR NEUREGISTRIG<br>BIBLIOTHEKSKATALOG ZEITSCHRIFTEN DATENBANKEN FERNLEIHE LITERATURRECHERCHE                                                                                                    | ERUNG     |   |    |         |                                                                                                    |
|----|----------------------------------------------------------------------------------------------------|-----------|---|----|---------|----------------------------------------------------------------------------------------------------|
|    | pflegeberuf* × / ut                                                                                                    | B-Katalog | • | Ļ  | ρ       | ERWEITERTE SUCHE                                                                                               |
|    | Melden Sie sich an, um Ihr Bibliothekskonto aufzurufen und um Exemplare zu bestellen.                                                                                                    | Anmelde   | n | Xs | CHLIESS | EN                                                                                                    |
|    | □ 0 ausgewählt SEITE 1-10 von 77 Ergebnisse ▼                                                                                                    |           |   | Ŧ  |         | Ergebnisse optimieren                                                                                          |
|    | Image: Succession of the second system of the second system o | ē         |   | *  | •••     | Sortieren nach Relevanz Publikationstyp  Bücher (68) Discontationer (2)                                        |
|    | 2 BUCH<br>Wert(er)schöpfung: Die Krise des Pflegeberufs<br>Huber, Anja<br>2019<br>♂ Online verfügbar >                                                                                                    | ē         |   | *  |         | Andere (3)<br>Weitere anzeigen<br>Verfügbarkeit A<br>Online verfügbar                                          |
|    | <ul> <li>DISSERTATION</li> <li>Identität – Beruf – Bildung Wie Auszubildende den Pflegeberuf biografisch einbetten und<br/>berufliche Identitätsarbeit leisten. Eine qualitative Studie</li> <li>Altmeppen, Sandra 1974-<br/>2022</li> <li>Online verfügbar &gt;</li> </ul>                                                                                                    | ē         |   | *  | •••     | Bereitgestellt von der Bibliothe<br>Open Access<br>Peer-überprüfte Zeitschriften<br>Standort V<br>Schlagwort V |
|    | ④       BUCH         Fallorientierte Didaktik in der Pflege Grundlagen und Beispiele für Ausbildung und Prüfung         Hundenborn, Gertrud 1953-         2007         Im Seminara         Im Verfügbar bei UB Koblenz Seminarapparate FB1 (ME/P 2022 3304)                                                                                                    | ē         |   | *  |         | Schlagwort (Bibliothek)<br>Themengruppe<br>Sprache<br>Erscheinungsjahr                                         |
| 9  | BUCH<br>Krisenmanagement für Pflegeberufe<br>Boessmann, Udo; Röder, Walburga<br>1998<br>IIII Verfügbare Services überprüfen >                                                                                                    | ē         |   | *  | ••••    | Sprache V<br>Erscheinungsjahr A<br>von Bis<br>1960 2023                                                        |
| 10 | BUCH<br>Kommunikationsprozesse und -strategien in Pflegeberufen<br>Kocs, Ursula; Kratz, Thomas<br>2013<br>ML Verfügbare Services überprüfen >                                                                                                    | ē         |   | *  | •••     | Verfasser/Autor ∽<br>Datenquelle ∽<br>Neue Datensätze ∽                                                        |

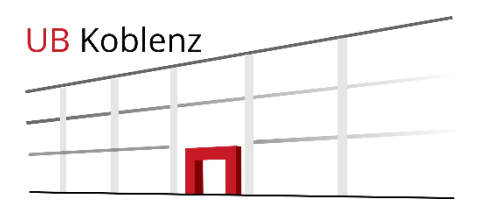

Verfe

### Ergebnisliste

| 3 |                                                                                                    | MEHRERE VERSIONEN<br><mark>Effi Briest</mark> Roman<br>Fontane, Theodor 1819-1898; Hehle, Christine 1969-                                                                                                    |   |   |  |
|---|----------------------------------------------------------------------------------------------------|----------------------------------------------------------------------------------------------------|---|---|--|
|   |                                                                                                    | 3 Versionen gefunden. Alle Versionen anzeigen >                                                                                                    |   |   |  |
| 4 | EE Bries<br>Handboch                                                                                                    | висн<br>Effi Briest-Handbuch<br>Neuhaus, Stefan<br>2019<br>& Online verfügbar >                                                                                                    | Ð | * |  |
| 5 | en en estadores de la constantia de la constantia<br>Constantia de la constantia de la constantia de la constantia de la constantia de la constantia de la constantia | висн<br>Literatur-Kartei plus "Effi Briest"<br>Jonas, Hartmut 1942-<br>2010<br>ILI Verfügbar bei UB Koblenz Magazin bestellbar (Kap 11870) >                                                                 | ē | * |  |
| 6 |                                                                                                    | висн<br>Nymphenburger Taschenbuchausgabe in 15 Bänden jeder Band mit ausführlichen<br>Anmerkungen 12 Effi Briest : Roman<br>Fontane, Theodor 1819-1898; Schreiner, Kurt<br>1969<br>12<br>№ Nicht verfügbar > | ē | * |  |

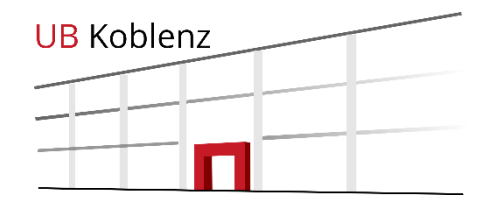

Wenn mehrere Versionen/Ausgaben des selben Titels vorhanden sind, werden diese mit Klick auf das Ergebnis angezeigt.

E-Ressourcen werden mit *Online verfügbar* gekennzeichnet.

Die Verfügbarkeit wird bereits in der Ergebnisliste angezeigt (grün= verfügbar; grau=entliehen).

### Einzelergebnisse

### Ansicht

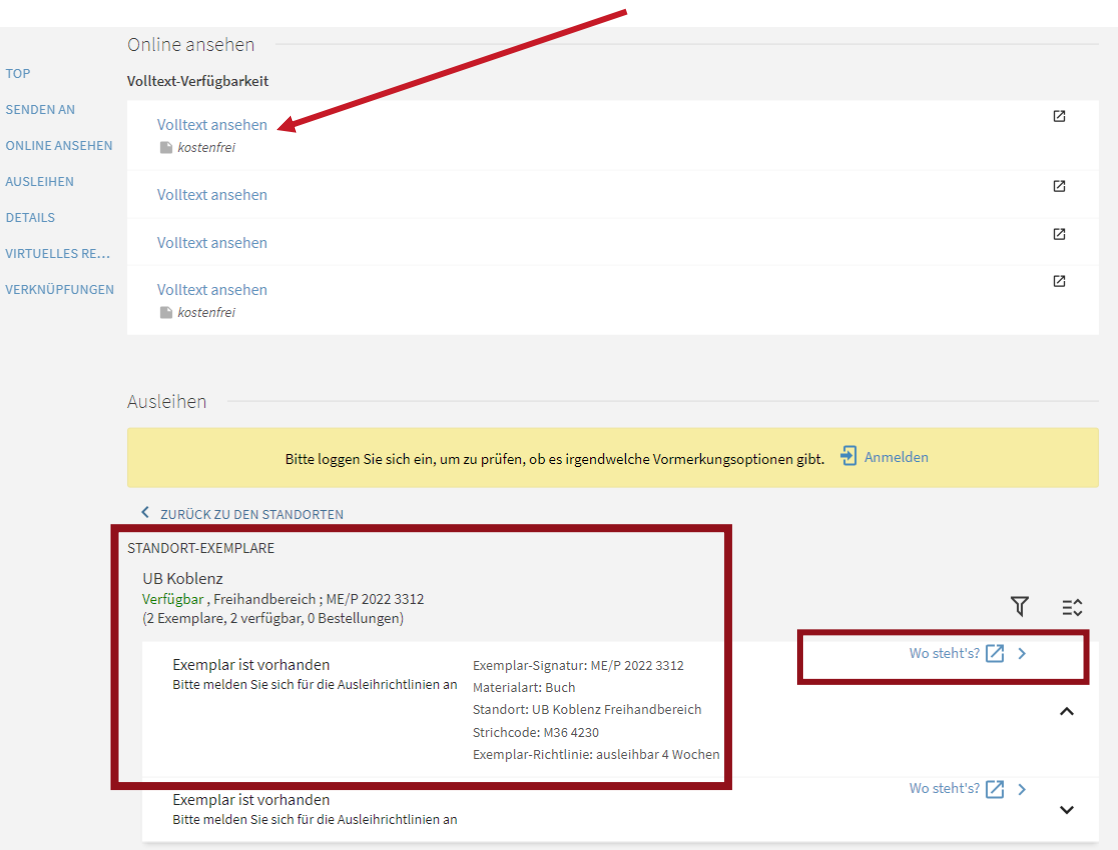

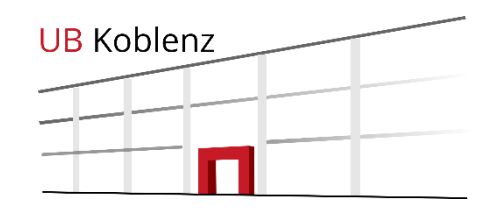

In der Kurztitelanzeige sehen Sie alls vorhanden Links zu Onlinetexten des Titels und den Standort und die Signatur der gedruckten Medien vor Ort.

Unter "Wo steht's"? finden Sie den Lageplan der Bibliothek und die Regalreihe in der das Buch steht.

### **Titeldaten**

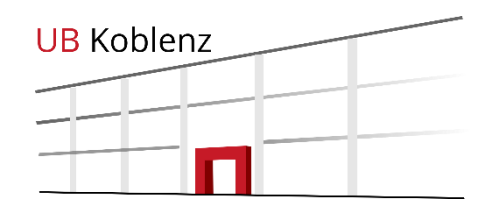

| Details          |                                                                                                    |
|------------------|----------------------------------------------------------------------------------------------------|
| Titel            | Handreichung für die Pflegeausbildung am Lernort Pflegeschule Erläuterungen des PflBG, der PflAPrV und Empfehlungen für<br>die Erstellung schulinterner Curricula in Anlehnung an die Rahmenlehrpläne der Fachkommission nach § 53 PflBG                                                                                                    |
| Autor            | Saul, Surya >                                                                                                    |
|                  | Jürgensen, Anke >                                                                                                    |
| Passbraibung     | Bundesinstitut für Berufsbildung >                                                                                                    |
|                  | über die Darstellung der gesetzlichen Vorgaben des Pflegeberufegesetzes (PflBG) und der Pflegeberufe-Ausbildungs- und -<br>Prüfungsverordnung (PflAPrV) die Rahmenbedingungen für die Erstellung schulintemer Curricula und Kriterien für das<br>kompetenzorientierte Lehren und Lernen in der Pflegeschule. Sie empfiehlt auf der Basis der Rahmenlehrpläne der<br>Fachkommission nach § 53 PflBG einen Weg zur Umsetzung der kompetenzorientierten Pflegeausbildung, ergänzt um<br>Anwendungsbeispiele, Anregungen und Ideen für die curriculare Gestaltung. Sie wendet sich an Lehrende von<br>Pflegeschulen. Besonders hilfreich ist sie für die Personen, die das schulinterne Curriculum erarbeiten. Die Handreichung<br>möchte Lehrende in der Pflegeausbildung mit einem unterschiedlichen Grad an Berufserfahrung erreichen. Die<br>Handreichung zeigt auf, wie die Konstruktionsprinzipien der Rahmenlehrpläne umgesetzt und die Situationsmerkmale der<br>curricularen Einheiten auf Lernfelder und Lernsituationen übertragen werden können. Die entwicklungslogische Struktur<br>des Curriculung entsprechend ihrer aktuellen Erfordernisse unabhängig voneinander nutzen. |
| Ort/Verlag       | Bonn Bundesinstitut für Berufsbildung                                                                                                    |
| Erscheinungsjahr | 2021                                                                                                    |
| Umfang           | 1 Online-Ressource (122 Seiten) Diagramme                                                                                                    |
| Kennung          | ISBN : 9783962082840                                                                                                    |
|                  | ISBN : 9783962082857                                                                                                    |
| Schlagwort       | Pflegeberuf >                                                                                                    |
| -                | Ausbildung >                                                                                                    |
| Themengruppe     | ME 800 Pflegewissenschaft >                                                                                                    |
| Verknüpfte Titel | Andere Form: 9783962082857 3962082859 >                                                                                                    |
| Quelle           | Bibliothekskatalog                                                                                                    |
|                  |                                                                                                    |

Genauere Titelangaben (Auflage, ISBN usw.) finden Sie im unteren Teil der Titelanzeige.

Hier finden Sie auch Verlinkungen zu ähnlichen Themen und Themengruppen.

### **Entliehene Medien**

| Ausleihen<br>VORMERKUNG / BESTELLUNG: Vormerkung                                                                                                    |                                                                                                    |    |
|----------------------------------------------------------------------------------------------------|----------------------------------------------------------------------------------------------------|----|
| <ul> <li>ZURUCK ZU DEN STANDORTEN</li> <li>STANDORT-EXEMPLARE</li> <li>UB Koblenz</li> <li>Nicht in der Bibliothek , Freihandbereich nu<br/>(1 Exemplar, 0 verfügbar, 0 Bestellungen)</li> </ul> | umerisch ; 2000/6685                                                                                                    | ≡≎ |
| Ausgeliehen bis 11/10/2023 23:59:00<br>4 Wochen Ausleihe                                                                                                    | Exemplar-Signatur: 2000/6685<br>Materialart: Buch<br>Standort: UB Koblenz Freihandbereich numerisch<br>Strichcode: M02 0491<br>Exemplar-Richtlinie: ausleihbar 4 Wochen | ^  |
| Ausleihen<br>VORMERKUNG / BESTELLUNG: Vormerkung                                                                                                    |                                                                                                    |    |

Wenn ein Titel ausgeliehen ist, wird das Fälligkeitsdatum angezeigt und das Medium kann in der Regel nach dem Einloggen im Katalog vorgemerkt werden.

**UB** Koblenz

Sie werden per Mail benachrichtigt, sobald das Medium für Sie zur Abholung bereit steht.

> Einführung in die Bibliothek

Vormerkung

Abholort

UB Koblenz

Materialart Buch

BESTELLUNG SENDEN

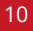

## **UB-Katalog und Artikel+**

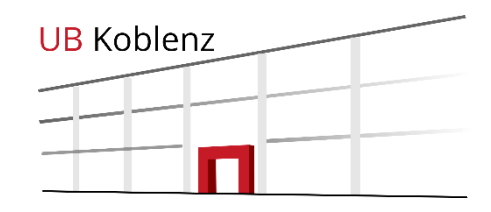

| pflegeberuf* | X / UB-Katalog und Artikel +                                                                                                    | •     | Q                                                                            | ERWEITERTE SUCHE                                                                                                    |
|--------------|----------------------------------------------------------------------------------------------------|-------|------------------------------------------------------------------------------|----------------------------------------------------------------------------------------------------|
|              | Melden Sie sich an, um Ihr Bibliothekskonto aufzurufen und um Exemplare zu bestellen.  🛃 Anmelder                                                                                                    | •   × | SCHLIES                                                                      | SEN                                                                                                    |
| 0 ausgewäh   | lt SEITE 1-10 von 3.012 Ergebnisse ▼                                                                                                    | Ŧ     |                                                                              | Ergebnisse optimieren                                                                                               |
|              | висн<br>Was tut mir wirklich gut? : Work-Life-Balance für Pflegeberufe<br>Freialdenhoven, Toni, author.<br>2021<br>Ø Online verfügbar >                                                                                                    | ⊠ ∦   | •••                                                                          | Auch nicht lizenzierte Titel anzeig<br>Sortieren nach Relevanz ▼<br>Publikationstyp ∧<br>Artikel (2678)             |
| 2 I          | висн<br>Wert(er)schöpfung: Die Krise des <mark>Pflegeberufs</mark><br>Huber, Anja<br>2019<br>I Online verfügbar >                                                                                                    | 2     | Artikel (2.679<br>Bücher (175)<br>Buchkapitel<br>Weitere anze<br>Verfügbarke | Bücher (175)<br>Buchkapitel (146)<br>Weitere anzeigen<br>Verfügbarkeit ^                                            |
| 3            | DISSERTATION       Identität – Beruf – Bildung Wie Auszubildende den Pflegeberuf biografisch einbetten und berufliche Identitätsarbeit leisten. Eine qualitative Studie         Altmeppen, Sandra 1974-       2022         Ø Online verfügbar >       > | 2 🕴   | •••                                                                          | Online verfügbar<br>Peer-überprüfte Zeitschriften<br>Open Access<br>Bereitgestellt von der Bibliothek<br>Standort ~ |
| 4            | BUCH<br>Fallorientierte Didaktik in der Pflege Grundlagen und Beispiele für Ausbildung und Prüfung<br>Hundenborn, Gertrud 1953-<br>2007<br>☆ SEMINAR<br>M/ Verfügbar bei UB Koblenz Seminarapparate FB1 (ME/P 2022 3304) >                              | 2     | •••                                                                          | Schlagwort ✓<br>Schlagwort (Bibliothek) ✓<br>Themengruppe ✓<br>Sprache ✓                                            |

Bücher, Artikel, Buchkapitel, Rezensionen uvm. können im *UB-Katalog und Artikel*+ gefunden werden

Neben dem Bestand der UB werden diverse Datenbanken durchsucht, was die Treffermenge erhöht.

#### > Einführung in die Bibliothek

Gragoatá, 2018, Vol.23 (47), p.971-993

Cultura (Iași, Romania), 2016, Vol.13 (2), p.83-102

literature to screen, and the best Effi Briest adaptation... 44

🗳 ÜBERPRÜFT 🛛 🔒 OPEN ACCESS

Aslan Almond, Adile

ARTIKEL

ARTIKEL

Daniel Bonomo

#### Universitätsbibliothek Koblenz

Weitere anzeigen

Verfügbarkeit 🔨

Online verfügbar

Open Access

Standort 🗸

Sprache 🗸

Schlagwort 🗸

Themengruppe

Erscheinungsjahr 🔨

Peer-überprüfte Zeitschriften

Bereitgestellt von der Bibliothek

Schlagwort (Bibliothek) 🗸

M

Μ

#### effi briest $\times$ / UB-Katalog und Artikel + 🔻 Q ERWEITERTE SUCHE 0 ausgewählt SEITE 1-10 von 423 Ergebnisse 🔻 a Suchanfrage speichern Ergebnisse optimieren ETTI Briest Auch nicht lizenzierte Titel anzeigen Huntgeburth, Hermine 1957-; Jentsch, Julia 1978-; Koch, Sebastian 1962-; Matičević, Mišel 1970-; Fontane, Theodor 1819-1898 Sortieren nach Relevanz - $\square$ ARTIKEL Genre, Gender, and Aesthetic Evaluation of Novels of Adultery: Theodor Fontane's Publikationstyp 🔨 Effi Briest and Marie von Ebner-Eschenbach's Unsühnbar Artikel (164) Pfeiffer, Peter C. Colloquia Germanica, 2021, Vol.52 (1/2), p.131-148 Buchkapitel (129) 📫 The article does a contrastive reading of two novels of adultery, Fontane's Effi Briest and Ebner-Eschenbach's... 🛍 Bücher (56)

The Monster in Between: Minimal Hybridism in Theodor Fontane's 'Effi Briest'

**Reading Rainer Fassbinder's adaptation Fontane Effi Briest** 

📫 This essay discusses the possibility of a minimal novelistic hybridism in Theodor Fontane's Effi Briest... 🃫

🃫 Fontane Effi Briest by the German director Rainer Werner Fassbinder is arguably one of the greatest adaptations from

von der Bibliothel lizenziert wurden. Diese können Sie ggf. per Fernleihe

bestellen.

Sie haben auch die Möglichkeit sich Treffer anzeigen zu lassen, die nicht von der Bibliothek lizenziert wurden.

Weitere Treffer

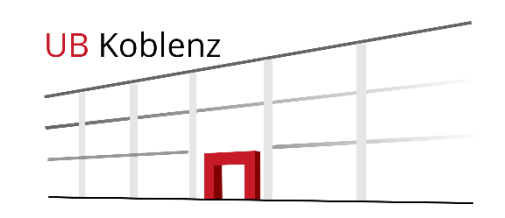

# > Bücher, Zeitschriften, Seminarapparate und AV-Medien

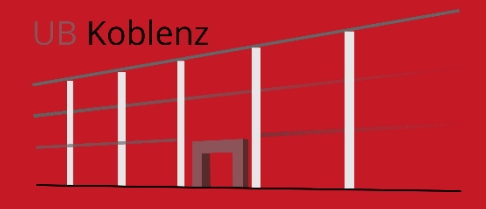

### ausleihbarer Bestand

Im Freihandbereich

Pflegewissenschaft

Zusätzlich finden Sie

verandte Literatur

Ältere Literatur

aus unserem

können Sie über

den Onlinekatalog

Magazin bestellen.

unter ME (Medizin).

in der Systematik

(1. Stockwerk)

finden Sie den

Bestand der

unter PF.

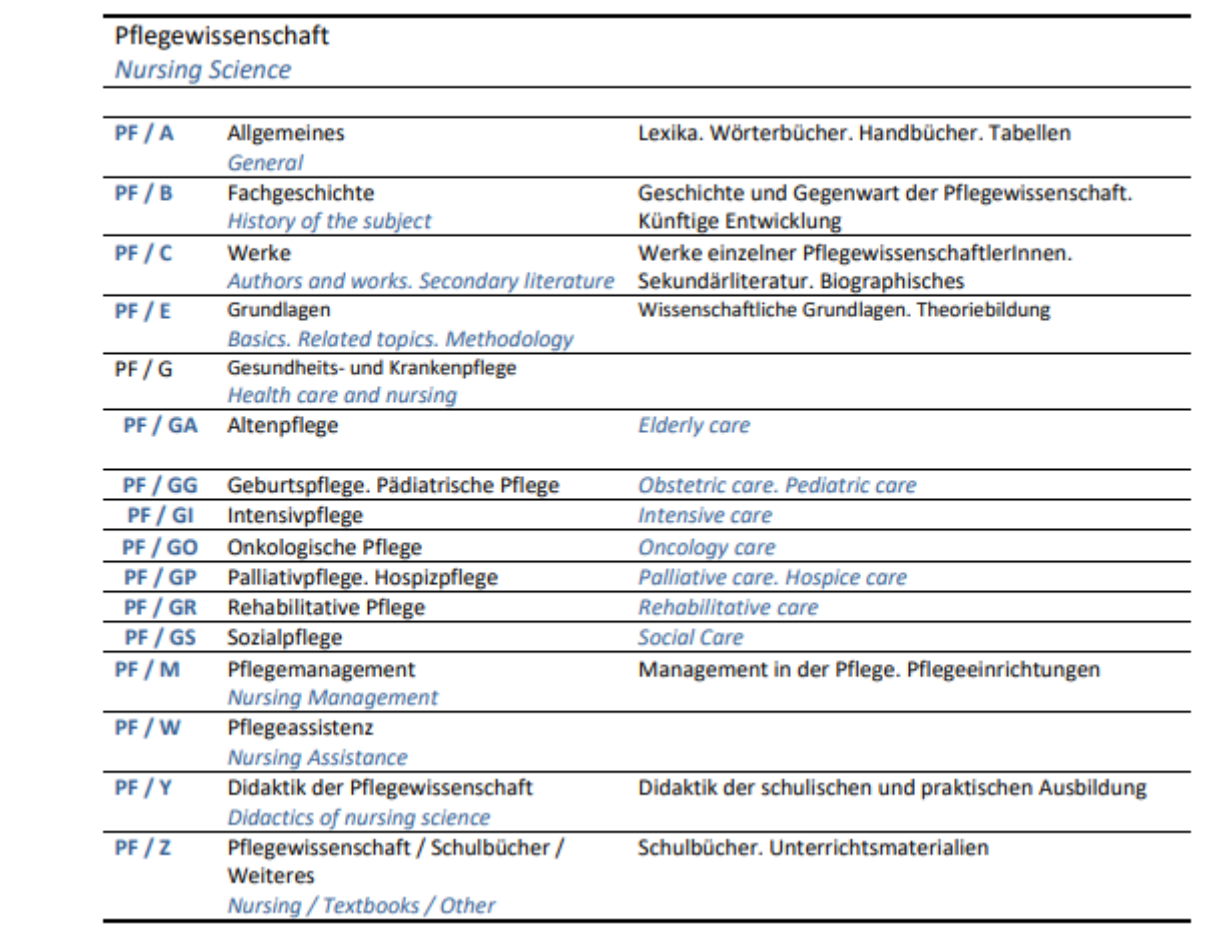

Universitätsbibliothek Koblenz

**UB** Koblenz

### Zeitschriften

### Ergebnisse optimieren

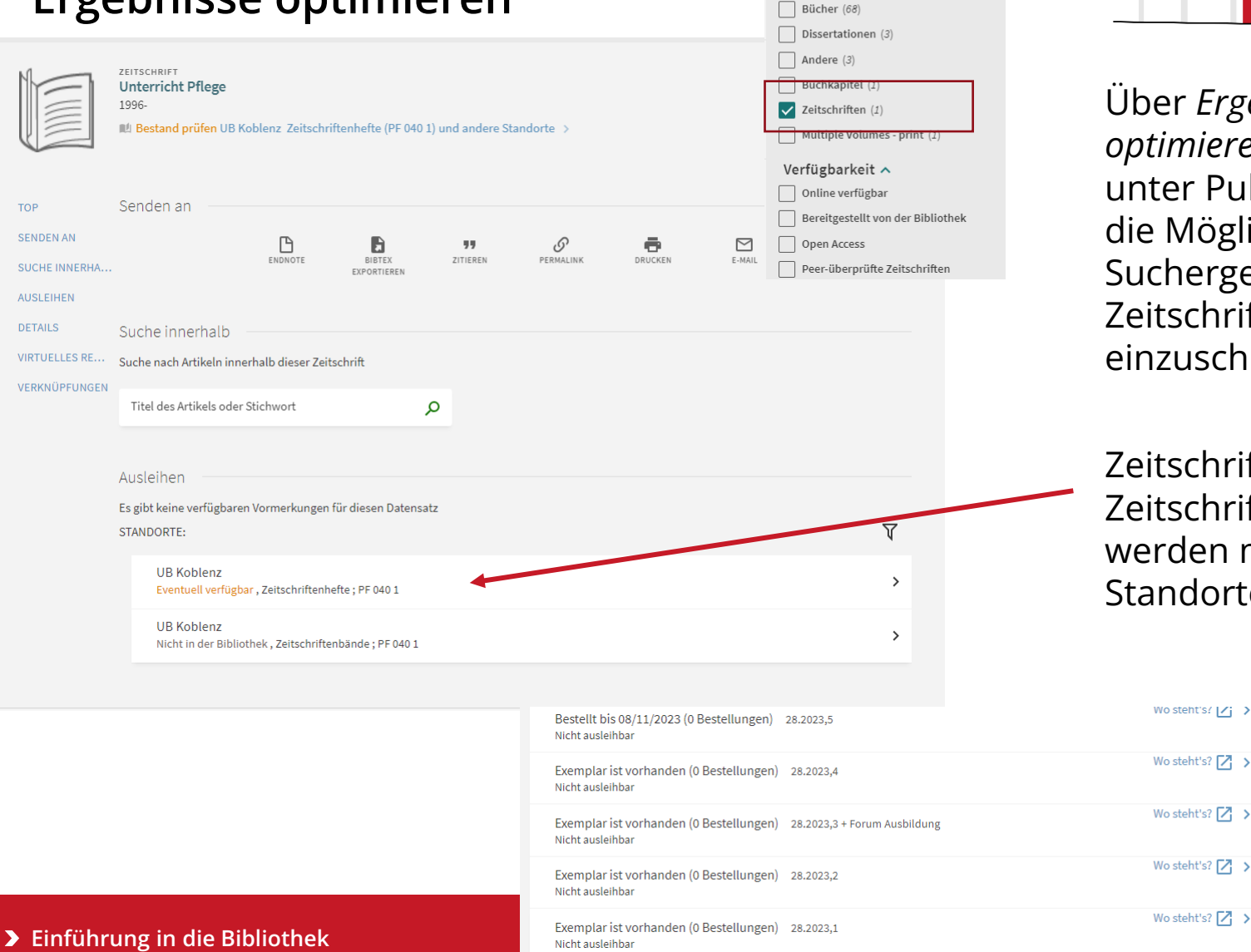

Ergebnisse optimieren Sortieren nach Relevanz

Publikationstyp 🔨

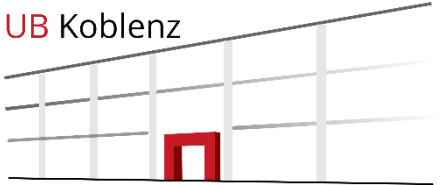

Über *Ergebnisse* optimieren haben Sie unter Publikationstyp die Möglichkeit Ihre Suchergebnisse auf Zeitschriften einzuschränken.

Zeitschriftenhefte und Zeitschriftenbände werden mit separaten Standorten angezeigt.

~

### AV-Medien (DVDs, CDs, usw.)

| britain   |                                                                                                    | ×                                                                                                 | DVD / CD / Ka                                                                         | assetten                                                | <b>م</b> -                        |
|-----------|----------------------------------------------------------------------------------------------------|---------------------------------------------------------------------------------------------------|---------------------------------------------------------------------------------------|---------------------------------------------------------|-----------------------------------|
|           | Melden Sie sich an, um komplette                                                                                | Ergebnisse zu erhalten und um Exemplare zu bestellen                                              | Anmelde                                                                               | n   🗙                                                   | <b>C</b> SCHLIESSE                |
| 0 ausgewä | ihlt 🛛 1-9 von 9 Ergebnisse 🔻                                                                                   |                                                                                                   |                                                                                       |                                                         | <b>I</b>                          |
| 1         | ANDERE<br>Islands of Britain<br>Clunes, Martin<br>2009<br>L Verfügbar bei UB Koblenz AV Magaz                   | in (DVD 2017/8284) und andere Standorte >                                                         | ē                                                                                     |                                                         | *                                 |
| 2         | ANDERE<br>Andrew Marr's History of modern<br>Marr, Andrew 1959-<br>2009<br>Mi Verfügbar bei UB Koblenz AV Magaz | Britain<br>in (DVD 2018/4910) und andere Standorte >                                              | ē                                                                                     |                                                         | *                                 |
| 3         | ANDERE<br>How we built Britain<br>Dimbleby, David<br>2007<br>W Verfügbar bei UB Koblenz AV Magaz                | in (DVD 2017/8287) und andere Standorte >                                                         | ē                                                                                     |                                                         | *                                 |
|           |                                                                                                    | STANDORT-EXEMPLARE                                                                                |                                                                                       |                                                         |                                   |
|           |                                                                                                    | Və Koblenz<br>Verfügbar , AV Magazin ; DVD 2017/8299<br>(1 Exemplar, 1 verfügbar, 0 Bestellungen) |                                                                                       |                                                         |                                   |
|           |                                                                                                    | Exemplar ist vorhanden<br>Bitte melden Sie sich für die Ausleihrichtlinien an                     | Exemplar-Sign<br>Materialart: DV<br>Standort: UB H<br>Strichcode: M3<br>Exemplar-Rich | atur: DVD<br>/D<br>Koblenz AV<br>82 5973<br>tlinie: bes | 2017/8299<br>′ Magazin<br>tellbar |

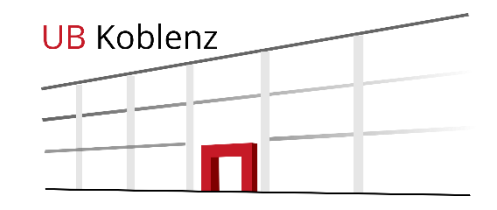

CDs, DVDs und Kassetten können im Katalog separat gesucht werden.

Der Standort AV-Magazin ist ein nicht zugänglicher Bereich.

Die Medien können über den Katalog bestellt und 4 Wochen entliehen werden.

Ausnahmen gelten für DVDs im Seminarapparat.

Ξ≎

~

> Einführung in die Bibliothek

> Einführung in die Bibliothek

#### Universitätsbibliothek Koblenz

| 1 | - |
|---|---|
|   | 1 |

| forschung                                                                        |                                                                                                    | X / Seminarapparat | te 🔻 | Q        | ERWEITERTE SUCHE                                                                                           |
|----------------------------------------------------------------------------------|----------------------------------------------------------------------------------------------------|--------------------|------|----------|----------------------------------------------------------------------------------------------------|
| Melden Si                                                                        | e sich an, um komplette Ergebnisse zu erhalten und um Exemplare zu beste                                                                                                    | len 🔁 Anmelden     | × sc | HLIESSEN |                                                                                                    |
| 0 ausgewählt SEITE 1-10                                                          | ) von 34 Ergebnisse 🔻                                                                                                    |                    | Ŧ    | 000      | Ergebnisse optimieren                                                                                      |
| 1<br>BUCH<br>Handbuch Ot<br>-auswertung<br>Welker, Martin 1<br>2014<br>☆ SEMINAR | nline-Forschung sozialwissenschaftliche Datengewinnung und<br>in digitalen Netzen<br>1963-; Taddicken, Monika 1976-; Schmidt, Jan-Hinrik 1972-; Jackob, Nikolau<br>ei UB Koblenz Seminarapparate FB2 (SO/E 2014 5154) > | a 1975-            | *    |          | Sortieren nach Relevanz   Publikationstyp Bücher (29) Dissertationen (4) Tagungsprotokolle (1)             |
| 2 Dew<br>Fraas, Claudia 1<br>2013<br>☆ SEMINAR                                   | rse Theorien und Methoden transmedialer Online-Diskursforsc<br>957-<br>ei UB Koblenz Seminarapparate FB2 (SO/T 2013 5133) >                                                                                             | hung 🖶 🖾           | *    | •••      | Verfügbarkeit<br>Bereitgestellt von der Bibliothek<br>Standort<br>Schlagwort<br>Schlagwort (Bibliothek) :: |
| 3<br>BUCH<br>Qualitative F<br>Flick, Uwe 1956<br>März 2017<br>C SEMINAR          | orschung ein Handbuch<br>-; Kardorff, Ernst < <von>&gt; 1950-; Steinke, Ines 1965-<br/>ei UB Koblenz Seminarapparate FB2 (SO/E 2006 3005(12)) und andere Star</von>                                                     | ndorte >           | *    |          | Themengruppe  Sprache  Erscheinungsjahr  1986  2019                                                        |

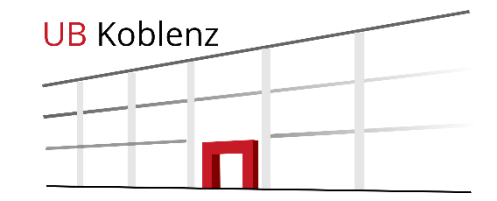

Seminarapparatsbücher können direkt über den

Katalog gefunden

Es kann sowohl nach einzelnen Titeln, als

auch nach dem

Dozenten gesucht

Namen des

werden.

werden.

### Seminarapparate

 Image: Seven Fallorientierte Didaktik in der Pflege Grundlagen und Beispiele für Ausbildung und Prüfung Hundenborn, Gertrud 1953-2007

 Image: Seminara provide the seminarapparate FB1 (ME/P 2022 3304) >

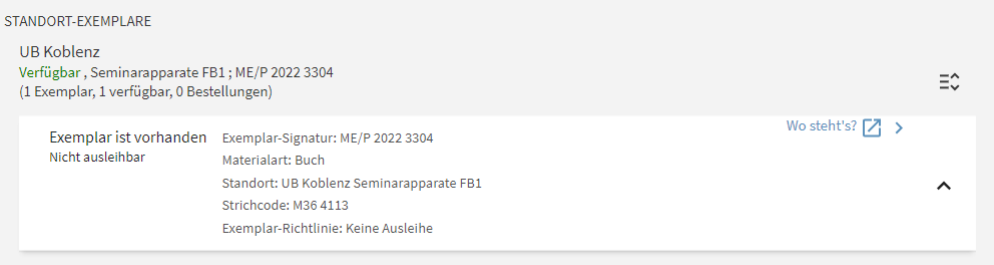

| Themer<br>Quelle | ngruppe                                                            | ME 800 Pflegewi<br>Bibliothekskata | ssenschaft ><br>log                                                   |                                 |                                                                                                    |                                                                    |
|------------------|--------------------------------------------------------------------|------------------------------------|-----------------------------------------------------------------------|---------------------------------|----------------------------------------------------------------------------------------------------|--------------------------------------------------------------------|
| Semina           | rinformationen                                                     | 1PF Voge: Vogel                    | ; Pflege; Vogel, Elke                                                 |                                 |                                                                                                    |                                                                    |
| Mehr v<br>Vogel  | vom selben Sen                                                     | ninar                              |                                                                       |                                 |                                                                                                    |                                                                    |
|                  | Interaktive<br>Whiteboards<br>im Unterricht                        |                                    | Klassenlehrer in<br>Die Hundlach Sein                                 |                                 | Bei STOPP ist Schluss!<br>Men af bet worker<br>Weiter af bei worker<br>Men af bei worker<br>Men a |                                                                    |
| <                | Interaktive<br>Whiteboards<br>im Unterricht<br>das<br>Praxishandbu | Didaktische<br>Modelle             | Klassenlehrerl<br>n sein das<br>Handbuch ;<br>Tipps,<br>Strategien, … | Differenzieren<br>im Unterricht | Bei Stopp ist<br>Schluss! Werte<br>und Regeln<br>vermitteln<br>[Klasse 1-10]                                                                                                    | Guter<br>Unterricht tr<br>Trainingsmod<br>ule für die<br>Lehreraus |

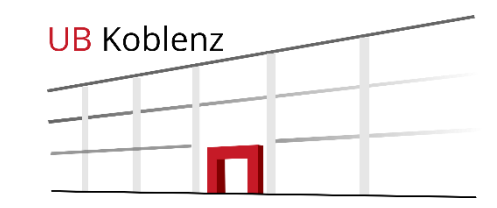

Medien die in einem Seminarapparat stehen sind entsprechend gekennzeichnet

In der Titelinformation finden Sie die genaue Bezeichnung des Seminarapparates

Code: Fachbereich, Abkürzung des Faches und die Kurzform des Dozentennamens (z.B. 1PF Voge oder 2ME Braun)

Dahinter noch einmal die genaue Bezeichnung des Seminares, das Institut und der Name des Dozenten

> Einführung in die Bibliothek

# > Elektronische Ressourcen

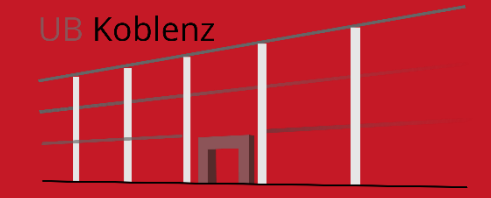

## **Elektronische Ressourcen**

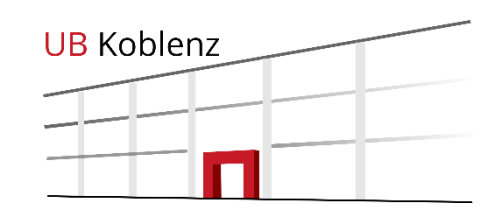

Die Bibliothek hat verschiedene Arten von Elektronischen Ressourcen oder auch E-Medien lizenziert:

- E-Books
- E-Journals
- Datenbanken

Viele Bücher, Zeitschriften und Datenbanken sind online campusweit verfügbar. Unsere Portale für •Datenbanken DBIS •E-Journals EZB •E-Books

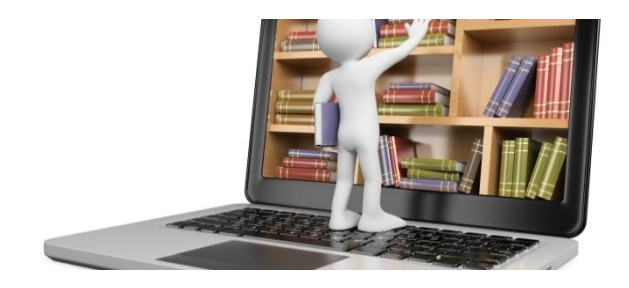

#### > Einführung in die Bibliothek

## **Zugriff auf E-Ressourcen**

Sie haben grundsätzlich drei Möglichkeiten auf E-Books, Datenbanken und E-Journals zuzugreifen:

- 1. Sie befinden sich an einem Rechner auf dem Campus oder sind mit dem W-LAN am Campus verbunden.
- 2. Sie verbinden Ihren Rechner von zu Hause per VPN.
- 3. Sie nutzen die Anmeldung mit Ihrer Unimailadresse über Shibboleth.

Genaue Infos dazu gibt's auf unserer <u>Homepage</u>

Ein zusätzliches Einloggen als Bibliotheksbenutzer ist nicht nötig.

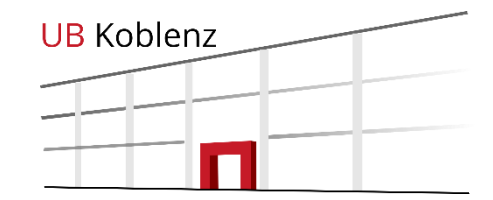

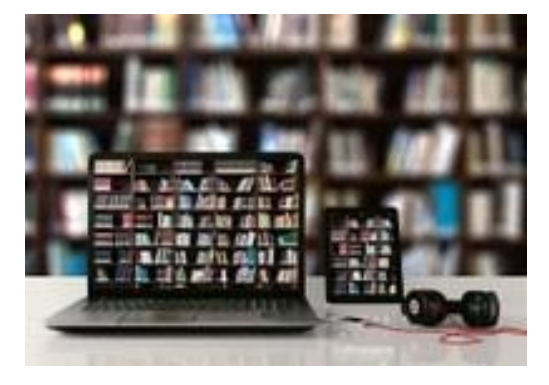

### **Elektronische Ressourcen**

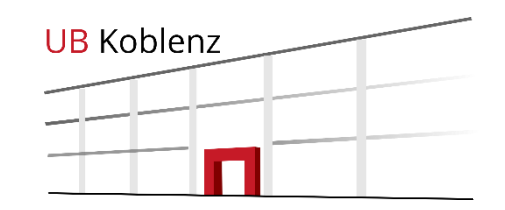

E-Books und E-Journals werden im katalogPLUS entsprechend angezeigt und können über die vorhandenen Links geöffnet werden.

| film studies                                                                                                    | X UB-Katalog - O ERWEITERTE SUCHE                                                                                                    |
|----------------------------------------------------------------------------------------------------|----------------------------------------------------------------------------------------------------|
| Melden Sie sich an, um komplette Ergebnisse zu erhalten und um Exemplare zu bestellen                                                                                                    | Anmelden X SCHLIESSEN                                                                                                    |
| □ 0 ausgewählt SEITE 1-10 von 231 Ergebnisse ▼                                                                                                    | Ergebnisse optimieren                                                                                                    |
| 1       ZEITSCHRIFT         Revue canadienne d'études cinématographiques (Online)         Film Studies Association of Canada.         1990         Ø Online verfügbar >                                                                                                    | Sortieren nach Relevanz ▼ Ressourcentyp ∨ Verfügbarkeit ∧ Online verfügbar                                                            |
| 2<br>BUCH<br>Feminist film studies<br>Hollinger, Karen<br>2012<br>Ø Online verfügbar >                                                                                                    | <ul> <li>Bereitgestellt von der Bibliothek</li> <li>Open Access</li> <li>Peer-überprüfte Zeitschriften</li> <li>Standort ~</li> </ul> |
| 3       MONOGRAPHIC SERIES         Routledge advances in film studies         2008       2008         ■ Bestand prüfen UB Koblenz UNASSIGNED location >                                                                                                    | ➡ ☑ I I I Schlagwort ∨<br>Schlagwort (Bibliothek) ∨<br>Themengruppe ∨                                                                 |
| <ul> <li>Image: A state of the state of the state of</li></ul> | ➡ ☑ I I I I I I I I I I I I I I I I I I                                                                                               |

## Einschränken auf E-Medien

Über die Facetten an der Seite der Ergebnisliste, kann das Suchergebnis auch auf Elektronische Ressourcen eingeschränkt werden.

Zusätzliche Einschränkungen wie Open Access oder Peer-überprüfte Zeitschriften sind ebenfalls möglich.

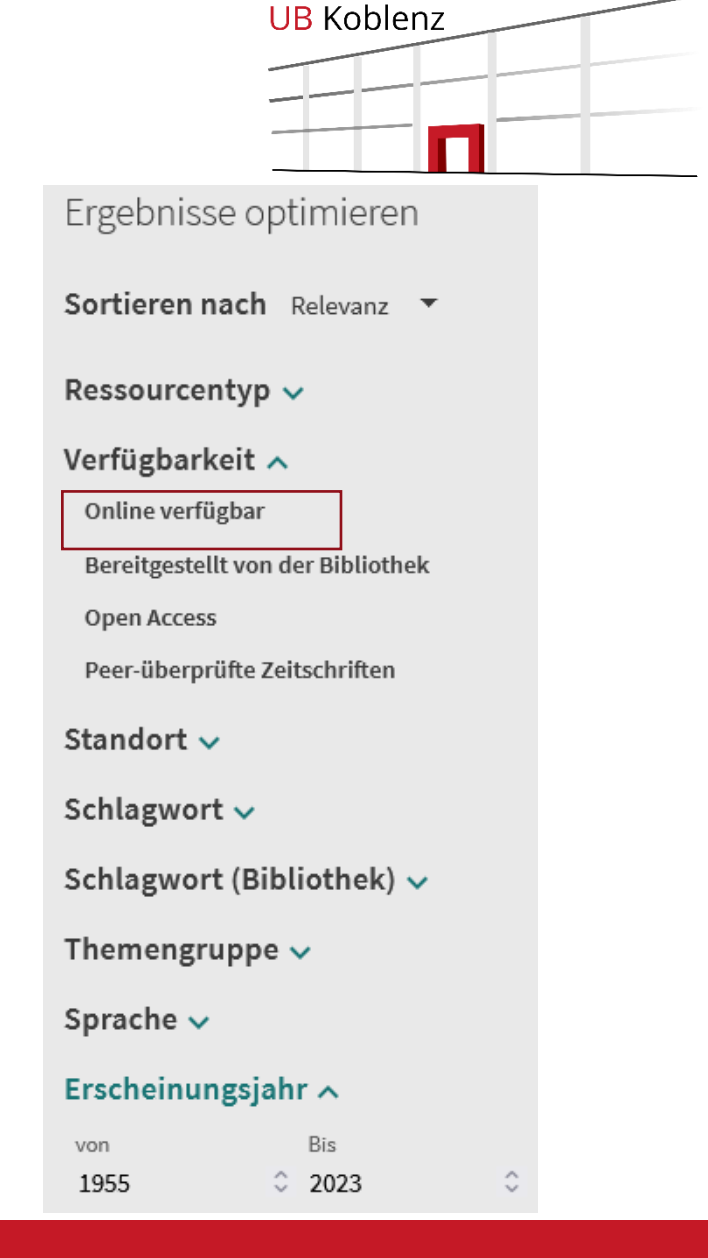

#### **UB** Koblenz **E-Books** \* BUCH Abbrüche von Pflegeverhältnissen im Kindes- und Jugendalter Perspektiven und Herausforderungen für die Soziale Arbeit Gabriel, Thomas 1964-; Stohler, Renate 2021 Ø Online verfügbar > TOP Senden an SENDEN AN ONLINE ANSEHEN B S Ð $\square$ " ē DRUCKEN E-MAIL ENDNOTE BIBTEX ZITIEREN PERMALINK DETAILS EXPORTIEREN VERKNÜPFUNGEN Online ansehen Volltext-Verfügbarkeit $\square$ Volltext ansehen Details Titel Abbrüche von Pflegeverhältnissen im Kindes- und Jugendalter Perspektiven und Herausforderungen für die Soziale Arbeit Gabriel, Thomas 1964- > Autor Stohler, Renate >

# > E-Journals und Datenbanken

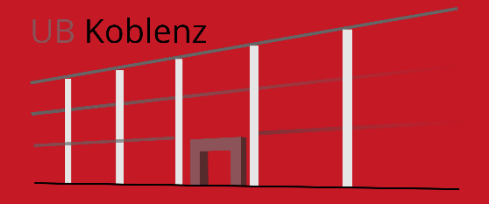

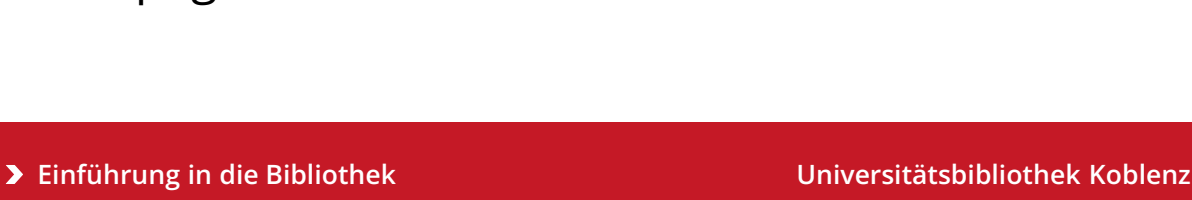

26

EZB

ZEITSCHRIFTEN

Zugriff über katalogPLUS und EZB

**E-Journals** 

BIBLIOTHEKSKATALOG

Meine Suchanfrage

Eine Übersicht über die Online-Zeitschriften finden Sie in der EZB, der Elektronischen Zeitschriftendatenbank.

DIGIBIB

FERNLEIHE

HILFE ZUR

LITERATURRECHERCHE

BUCHAUFSTELLUNG

...

UB-Katalog 🔻

### Neben gedruckten Zeitschriften hat die Bibliothek auch viele Online-Zeitschriften, auch E-Journals genannt, lizenziert.

DBIS

DATENBANKEN

### Den Direktlink finden Sie auch auf unserer Homepage.

Suchportal DigiBib

Elektronische Zeitschriften

Datenbanken

Fernleihe

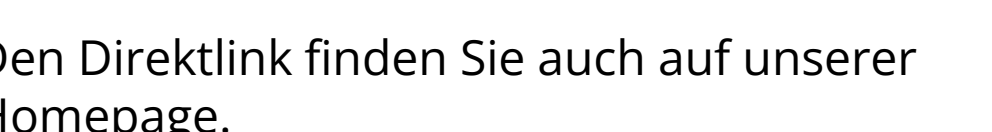

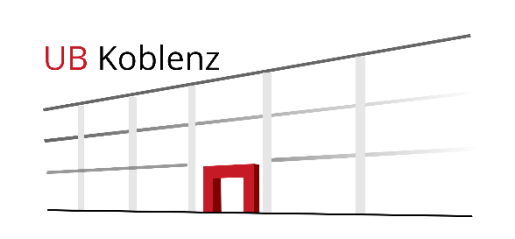

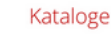

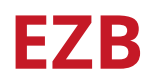

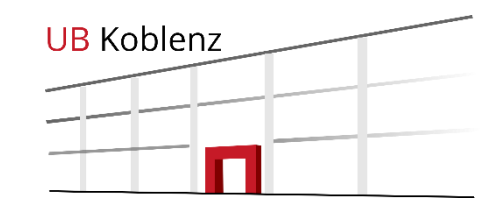

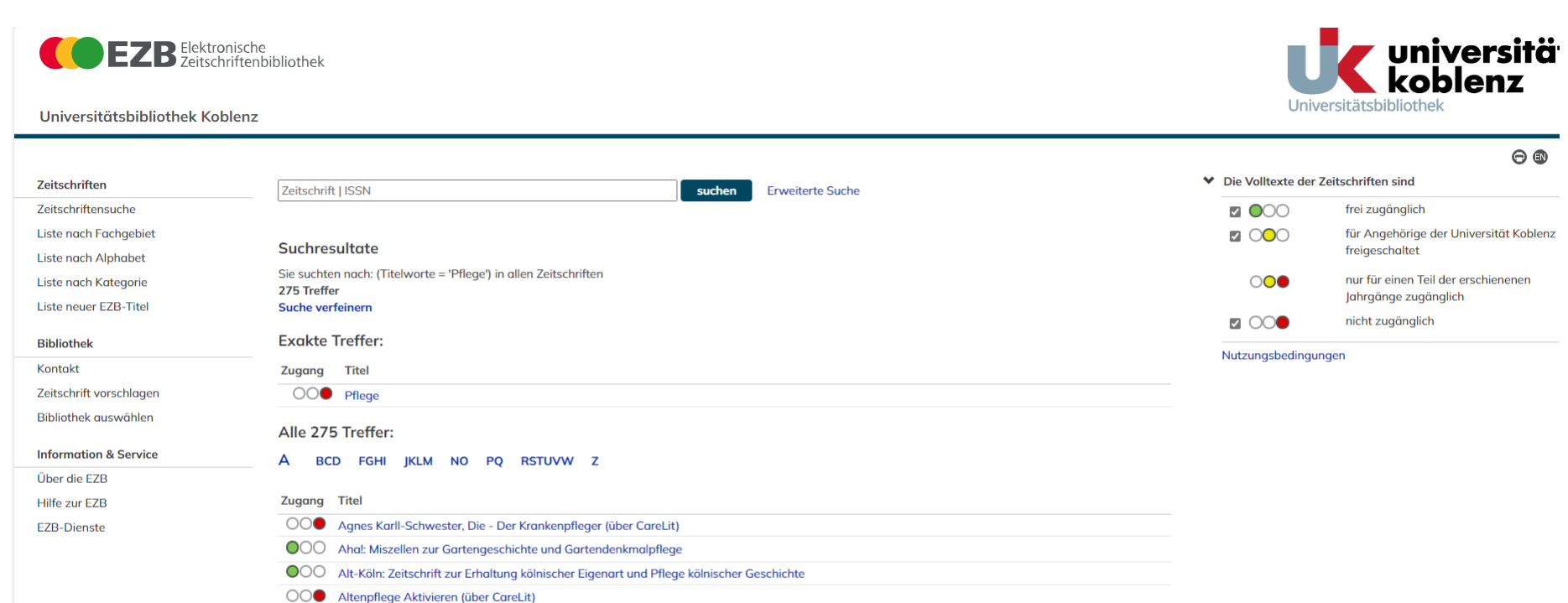

- Altenpflege Forum (über CareLit)
- OO Altenpflege (über CareLit)
- OO AltenPflegerin + AltenPfleger (über CareLit)
- OOO Amtliche Nachrichten für die Armen-, Waisen- und Wohlfahrtspflege der Stadt Köln
- OOO Angehörige pflegen (über CareLit)
- OOO Anliegen Natur : Zeitschrift für Naturschutz, Pflege der Kulturlandschaft und nachhaltige Entwicklung
- OCO Annalen der deutschen und ausländischen Criminal-Rechts-Pflege / Hitzig, Julius Eduard [Hrsg.]
- OOO Annalen der Gesetzgebung, Rechtsgelehrsamkeit und Rechtspflege in den kurfürstlichen hessischen Landen

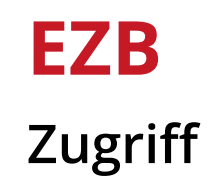

Die Zeitschriften werden in der EZB nach Fächern geordnet angeboten.

Um Zugriff auf lizenzierte Zeitschriften zu erhalten, nutzen Sie bitte eine der drei bekannten Zugriffsmethoden auf E-Ressourcen.

Sie finden in der EZB keine Zeitschriftenartikel.

Artikel suchen Sie innerhalb der ausgewählten Zeitschrift oder in entsprechenden Datenbanken bzw. über den katalogPLUS.

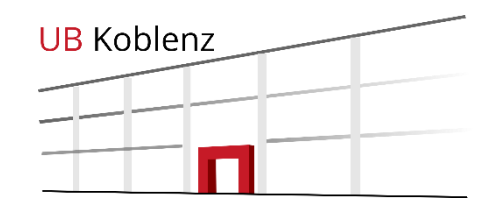

#### Die Volltexte der Zeitschriften sind

|                             | frei zugänglich                                             |
|-----------------------------|-------------------------------------------------------------|
|                             | für Angehörige der Universität Koblenz<br>freigeschaltet    |
| $\bigcirc \bigcirc \bullet$ | nur für einen Teil der erschienenen<br>Jahrgänge zugänglich |
|                             | nicht zugänglich                                            |
|                             |                                                             |

Nutzungsbedingungen

Zugriffsmöglichkeiten auf Volltextartikel erkennen Sie an der Ampelschaltung.

### Datenbanken

### Datenbank-Infosystem (DBIS)

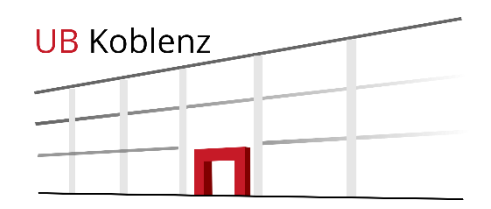

| BI           | IBLIOTHEKSKATALOG | EZB<br>ZEITSCHRIFTEN | DBIS<br>DATENBANKEN | DIGIBIB<br>FERNLEIHE | HILFE ZUR<br>LITERATURRECHERCHE | BUCHAUFSTELLUNG |            |            |
|--------------|-------------------|----------------------|---------------------|----------------------|---------------------------------|-----------------|------------|------------|
| Meine Suchan | ıfrage            |                      |                     |                      |                                 | /               | UB-Katalog | <b>م</b> - |

Die Bibliothek bietet eine Reihe verschiedener Datenbanken für ihre Nutzer an.

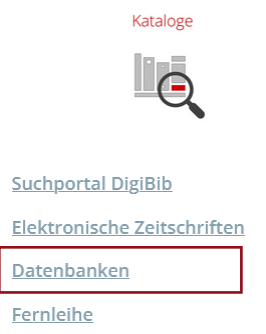

Das Datenbank-Infosystem (DBIS) bietet Ihnen einen Überblick zu Datenbanken verschiedener Fachgebiete.

Die Datenbanken können nach Fächern oder alphabetisch sortiert werden.

Innerhalb dieser Datenbanken können Sie Bücher, Artikel, Berichte, uvm. suchen.

### DBIS

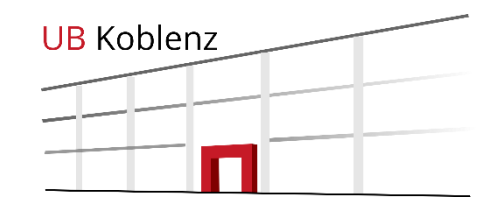

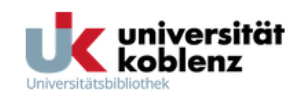

**DBIS** Datenbank

Datenbank-Infosystem (DBIS) Universitätsbibliothek Koblenz

Startseite UB OPAC E-Journals OPUS

|                                                                                                    | FACHÜBERSICHT                                                  |        |
|----------------------------------------------------------------------------------------------------|----------------------------------------------------------------|--------|
| Go!                                                                                                    |                                                                |        |
| erweiterte suche                                                                                              | Fachgebiete                                                    | Anzahl |
| FACHÜBERSICHT<br>ALPHABETISCHE LISTE<br>SAMMLUNG: E-BOOKS<br>KONTAKT<br>BIBLIOTHEKSAUSWAHL<br>/ EINSTELLUNGEN | Allgemein / Fachübergreifend                                   | 1280   |
|                                                                                                    | Allgemeine und vergleichende Sprach- und Literaturwissenschaft | 375    |
|                                                                                                    | Anglistik, Amerikanistik                                       | 221    |
|                                                                                                    | Archäologie                                                    | 178    |
|                                                                                                    | Architektur, Bauingenieur- und Vermessungswesen                | 241    |
|                                                                                                    | Biologie                                                       | 336    |
| UBER DBIS                                                                                                    | Chemie                                                         | 158    |
| PROJENISEILE                                                                                                  | Elektrotechnik, Mess- und Regelungstechnik                     | 72     |
|                                                                                                    | Energie, Umweltschutz, Kerntechnik                             | 171    |

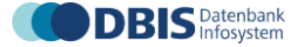

EN

Startseite UB katalogPLUS E-Journals

### Pflegewissenschaft

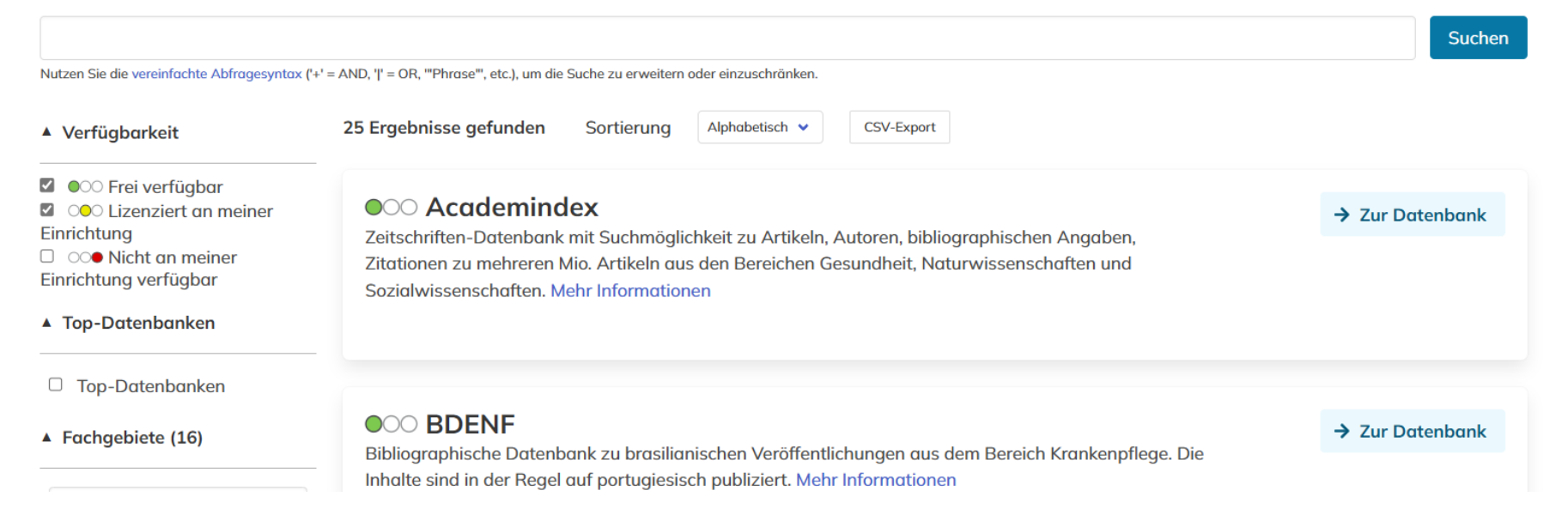

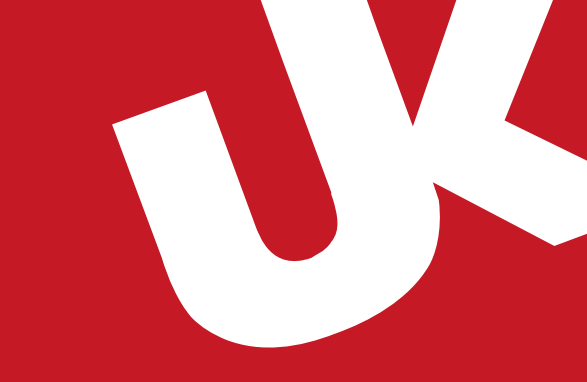

# Vielen Dank für Ihre Aufmerksamkeit!

Bei Fragen wenden Sie sich gerne an das Personal der Infotheke

oder Sie erreichen uns unter:

Auskunft Tel.: (0261) 287-1440 / 41

Email: bibliothek@uni-koblenz.de

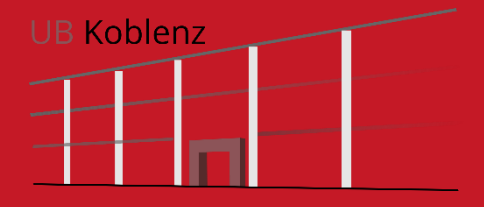